# EM\_B556 User Manual

# Directory

| 1, | NOTICE:             | 1 |
|----|---------------------|---|
| 2, | OPERATION GUIDELINE | 1 |
| 3, | FAQ AND SOLUTIONS:  | 7 |

## 1、NOTICE:

- A. Please do not use the all-in-one machine where wireless devices are prohibited.;
- B. Please use original accessories applied;(ie.: power adapter)
- C. Please keep the machine dry;
- D. If you encounter software problems such as machine jam, press and hold the power button for 5 seconds to force shutdown. After 10 seconds, press and hold the power button again for 5 seconds to boot;
- E. For better charging efficiency, please keep the machine in sleep/shutdown mode while charging;
- F. When the battery status is lower than 5%, please charge up the machine in time. If the battery is used up completely, please better turn the machine on after it has been charged for 20 minutes;
- G. Insert the TF card into the slot, insert the metal interface face down and then the TF card will be identified by the device.

# **2 OPERATION GUIDELINE**

2.1 Device icon and button/interface instructions

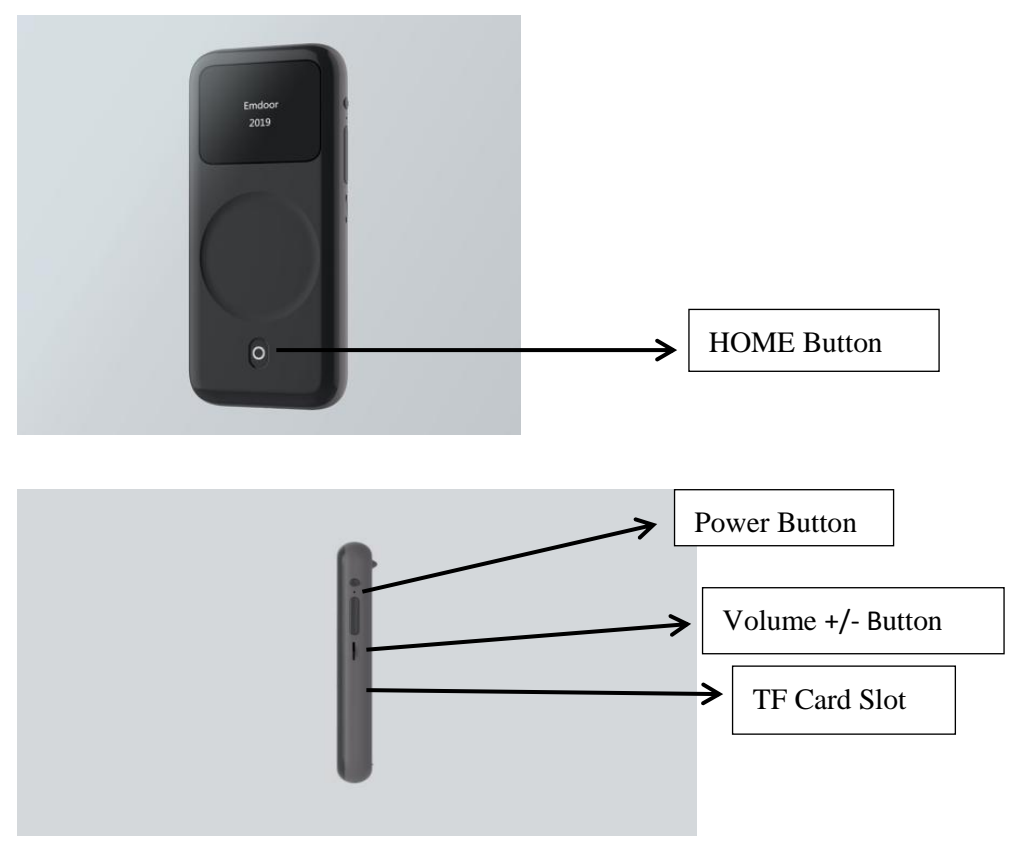

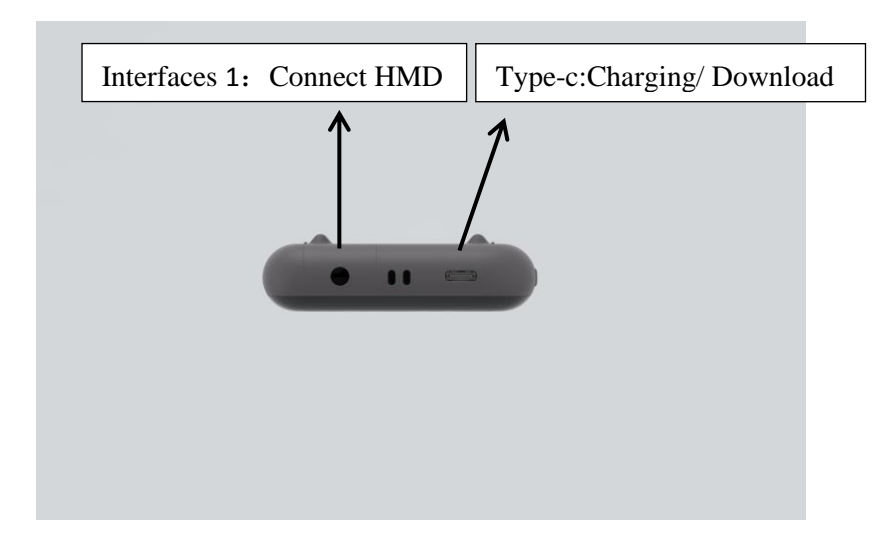

Power Button:Long press and hold for 5 seconds to achieve power on and forcibly shut down, short press to achieve sleep and wake-up action; When booting, there will be a beep sound, and the device will vibrate, the screen will light up "emdoor" logo;

Volume + Button: Volume up function;

Volume - Button: Volume down function

HOME Button: Short press this button to return directly to the home page; Power indicator lights are around the button. When not charging, the blue light is always on; when charging, the green light is always on when the battery is fully charged, and the red light is always on when the battery is low;

TF card slot: insert TF card;

Interfaces 1: Can connect to HMD device;

Type-c:Charging/ Download

Note: When connecting with HMD, cannot connect to the computer by USB or download operation at the same time, must unplug the HMD;

#### 2.2 How to connect HDMI display and how to use it

(1) Material Used: Type-c-HUB that can be connected to HDMI port; one HDMI cable; Display with HDMI port;

(2) Usage steps:

①Connect one end of the HDMI cable to the HUB and the other end to the HDMI port display;
② Insert the type-c port of the HUB into the interface 1 of the device ,as the picture shown:

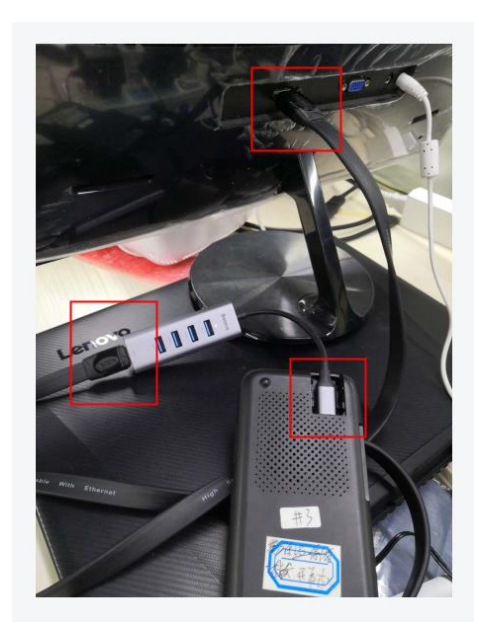

③After waiting for about 3-5 seconds, the display will display the image, then you can use the touchpad of the device;

(4) How to use the touchpad:

Confirm --- One single finger tap;

The menu slides down --- Two fingers press and slide down at the same time;

Exit the current page --- Two fingers tap at the same time;

#### 2.3 Display interface operation

1) It takes about 58 seconds for the device to start up normally;

2) 2D interface slides on the touchpad to see the black mouse, touch the touchpad to click, one finger click is confirmed, two finger clicks are to exit the application, two fingers simultaneously slide down on the touchpad to perform pull-down operation ;

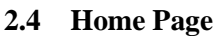

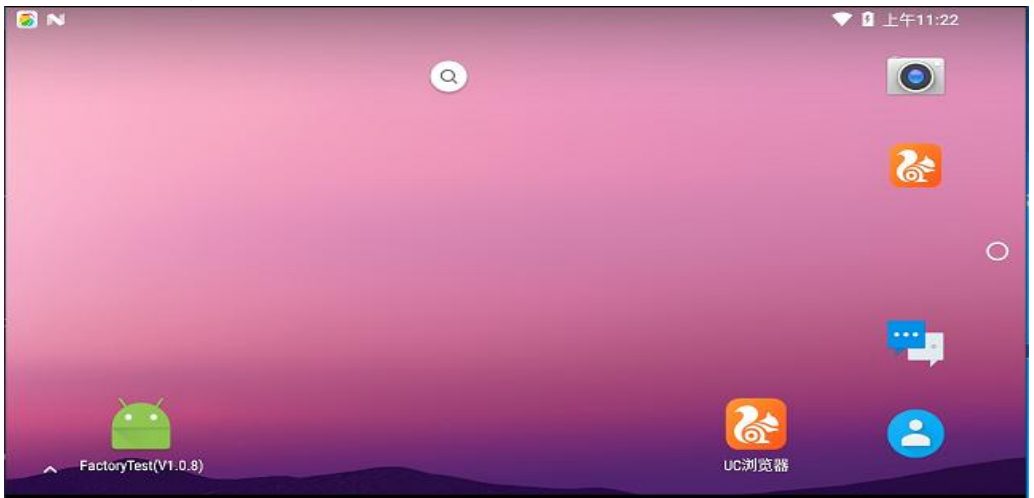

The home page includes local applications, UC browsers, etc. The settings can also check the status of power, time, access device and wireless network.

#### 2.5 Setting

Setting options include wireless and network, device, personal, system and so on.

#### 2.5.1 Wireless network

|            | WLAN              |                           | \$<br>: |
|------------|-------------------|---------------------------|---------|
|            | 开启                | EMYJ-test1                | •       |
| ▼.         | EMYJ-test1<br>已连接 | 状态信息<br>已连接               |         |
| <b>V</b> a | EM-Gm             | 信亏强度<br><b>强</b><br>连接速度  |         |
|            | EMYJ-teat1-5G     | 144 Mbps<br>频率<br>2.4 GHz |         |
|            | VRTest_2.4G_VPN   | 安全性<br>WPA/WPA2 PSK       |         |
|            | VRTest_5G_VPN     | 取消保存 取消                   |         |
| T          | EM-public         |                           |         |

Scan the available wireless network and enter the corresponding wireless network password to connect .Select the corresponding wireless network to cancel the save.

#### 2.5.2 Bluetooth

|     | 蓝牙                | :   |
|-----|-------------------|-----|
|     | 开启                |     |
| 可用设 | 省                 | × . |
| 5   | Redmi             |     |
| *   | 5A:B4:3C:8F:E4:C8 |     |
| *   | C0:F0:55:A1:38:B6 |     |
| *   | C0:F0:A8:BB:00:01 |     |
| *   | X3-55-0606        |     |
| *   | 7C:02:0A:1F:C0:9C |     |
|     |                   |     |

When Bluetooth is turned on, the Bluetooth device is automatically searched, and the list shows the name of the Bluetooth device that was searched. Users can choose to connect to Bluetooth devices as needed.

Notice: When the paired devices cannot be connected, cancel it and try to search for it again.

#### 2.5.3 Device

In the device bar, the display item can adjust the screen brightness, select wallpaper, sleep time, and so on.

| ☰ 显示                          |
|-------------------------------|
| 亮度                            |
| <b>自动调节亮度</b><br>根据环境光线情况优化亮度 |
| 壁纸                            |
| <b>休眠</b><br>无操作10分钟后         |
| 屏保                            |
| <b>主动显示</b><br>收到通知时唤醒屏幕      |

Other items can adjust the sound, view storage, battery, and login user information.

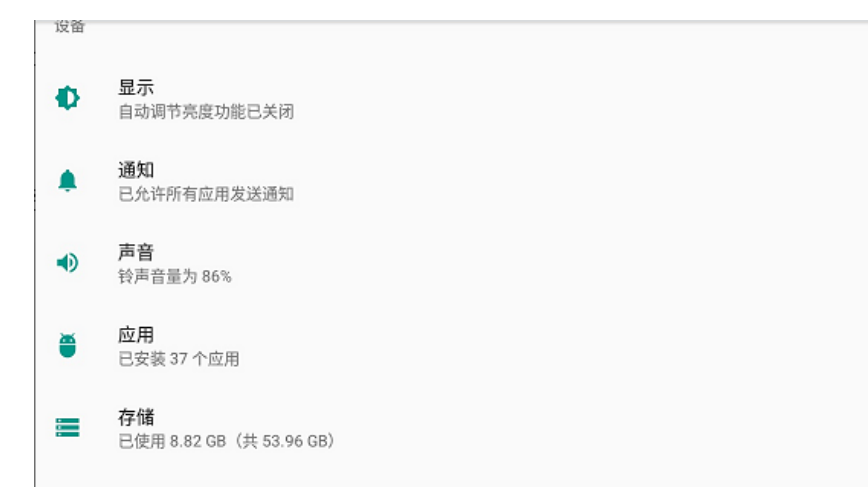

#### 2.5.4 Personal

With personal options, you can turn on location information, view security and accounts, modify language and input methods, and back up and reset.

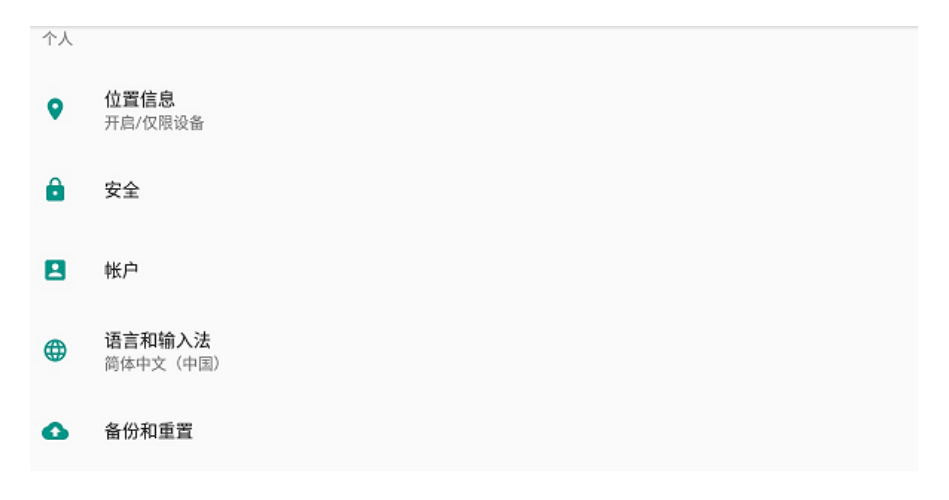

2.5.5 System

With the system option, you can set the date and the time, timing turn on/off, print function and can view the device information.

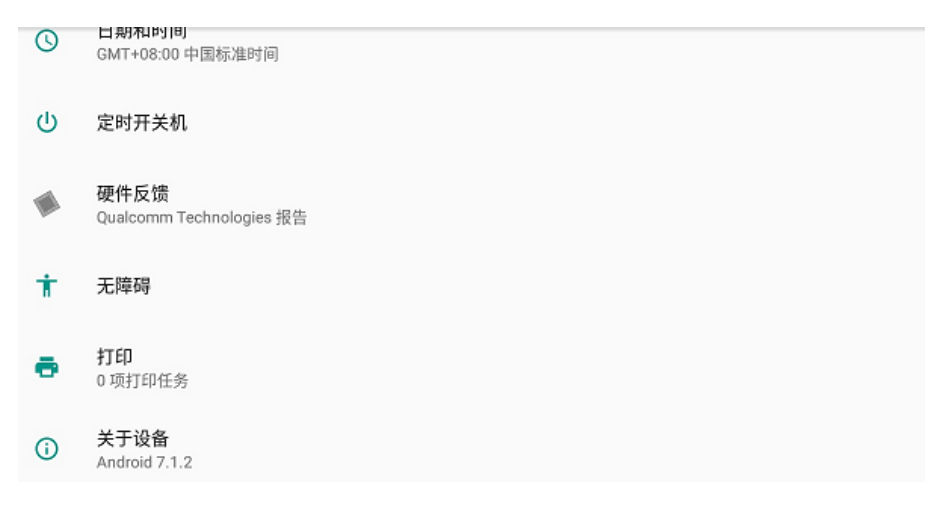

#### 2.6 Video/music player

The player includes a local video and a local music player that can be installed to play with a third-party player.

Select video: Use the touchpad to move the cursor for selection;

Play video: After selecting the video, click to confirm the video playback;

Pause video: During playback, click the touchpad to pause ;

Volume adjustment: Click the up/down button to adjust the volume;

Fast forward/rewind: Move the cursor position and click the touchpad to fast forward or rewind;

Exit playback: Two fingers click on the touchpad to exit playback.

#### 2.7 Surf the Internet

| 搜索 |  |
|----|--|
|    |  |
|    |  |

Users can surf the Internet through a browser.

#### 2.8 Application Management

All games and apps installed by the user will be displayed in the app list. The user can manage the installed application under the local application, and long press the application to uninstall the selected application.

# **3**、 FAQ AND SOLUTIONS:

1) The device cannot be powered on: Check if you press and hold the power button for more

than 5 seconds, and check if the battery is exhausted, please charge it in time;

2) When the display is connected, no interface is found. Please try to connect the type-c front and back, and check whether there is a wrong interface or replace another HUB.

3) If the device is connected to the monitor and the computer at the same time, the computer terminal cannot be displayed, and one operation must be selected at both ends.

### **FCC Statement**

This device complies with part 15 of the FCC rules. Operation is subject to the following two conditions: (1) this device may not cause harmful interference, and (2) this device must accept any interference received, including interference that may cause undesired operation.

Changes or modifications not expressly approved by the party responsible for compliance could void the user's authority to operate the equipment.

NOTE: This equipment has been tested and found to comply with the limits for a Class B digital device, pursuant to part 15 of the FCC Rules. These limits are designed to provide reasonable protection against harmful interference in a residential installation. This equipment generates uses and can radiate radio frequency energy and, if not installed and used in accordance with the instructions, may cause harmful interference to radio communications. However, there is no guarantee that interference will not occur in a particular installation. If this equipment does cause harmful interference to radio or television reception, which can be determined by turning the equipment off and on, the user is encouraged to try to correct the interference by one or more of the following measures:

- Reorient or relocate the receiving antenna.
- Increase the separation between the equipment and receiver.
- Connect the equipment into an outlet on a circuit different from that to which the receiver is connected.
- Consult the dealer or an experienced radio/TV technician for help.

The device has been evaluated to meet general RF exposure requirement. The device can be used in portable exposure condition without restriction.